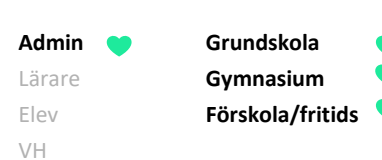

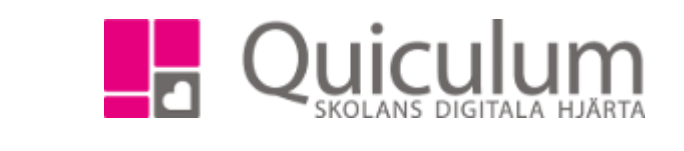

## e) "Kurs" utan betygsättning och/eller närvaro

Denna instruktion beskriver hur du går tillväga för att skapa en "kurs" som inte förväntas resultera i betygsättning eller närvarotagning. Det kan gälla t ex raster, pedagogiska luncher eller planeringstid. För att schemaläggning ska vara möjligt, och därmed kunna utgöra ett stöd i t ex rektorers tjänsteplanering, skapas även för dessa tillfällen "kurser".

- 1. Gå till Verktyg.
- 2. Välj Kurser i vänstermenyn.

Då ser du nedan:

| Sök kurs | + | B |  |  |  |  |  |
|----------|---|---|--|--|--|--|--|
|          |   |   |  |  |  |  |  |
|          |   |   |  |  |  |  |  |

3. a) Om du ska redigera en *befintlig* kurs, sök då upp kursen i rullistan.

Gör de nödvändiga ändringarna, **men var restriktiv** med dessa så långt det är möjligt. Vanligtvis bör kursegenskaperna som sådana inte ändras, utan kanske snarare i de inställningar som rör kursen. De flesta kurser läggs endast upp en gång, varpå de återanvänds för olika undervisningsgrupper.

Klicka på knappen SPARA.

b) Om du ska skapa en ny kurs – klick då på "+"-ikonen i det övre högra hörnet.

Du får då upp ett fönster med fält att fylla/bocka i.

(forts nästa sida)

Alla exempelnamn i Quiculum är fiktiva.

Admin 
Grundskola
Lärare
Gymnasium
Elev
Förskola/fritids

VH

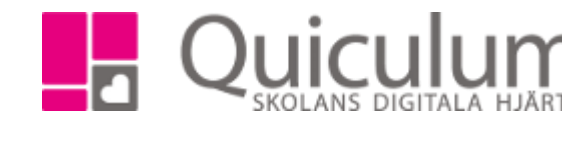

| Ny kurs                                                                                                    |                                   |                            |                               |                    |                         |  |  |
|----------------------------------------------------------------------------------------------------|-----------------------------------|----------------------------|-------------------------------|--------------------|-------------------------|--|--|
| Pedagogisk Lunch - Pedagogisk Lunch                                                                                                    |                                   |                            |                               |                    |                         |  |  |
| Kurskod                                                                                                    | Namn                              | Namn (eng)                 | SCB kod                       | Beskrivning        | Långt namn              |  |  |
| Pedagogisk Lunch                                                                                                    | Pedagogisk Lunch                  |                            |                               | Lunch med elev     | ver Pedagogisk lunch    |  |  |
| Poäng                                                                                                    | Undervisnin                       | gstimmar                   | Lärartimmar                   | Max antal Elever   | Lektionslängd           |  |  |
|                                                                                                    |                                   |                            |                               | 40                 | 30                      |  |  |
| Räkna timmar i<br>Aktiv<br>schemat                                                                                                    | Visa i<br>Specialisering<br>dasht | Dagsrappor<br>oard närvaro | rtering av Ej<br>närvarorappo | Ämne B<br>ortering | etygssättning Skoltyp   |  |  |
| <ul> <li>Image: A state of the state of the state of</li></ul> |                                   |                            |                               | Administration •   | Ej betygsättn 🔻 Grunc 🔻 |  |  |
|                                                                                                    |                                   |                            |                               |                    |                         |  |  |
|                                                                                                    |                                   |                            |                               |                    |                         |  |  |
|                                                                                                    |                                   |                            |                               |                    |                         |  |  |
|                                                                                                    |                                   |                            |                               |                    |                         |  |  |

I vårt exempel skapar vi en "kurs" för Pedagogisk Lunch och fyller i följande:

| Kurskod                | Pedagogisk Lunch                                        |  |  |  |
|------------------------|---------------------------------------------------------|--|--|--|
| Namn                   | Pedagogisk Lunch                                        |  |  |  |
| Beskrivning            | Lunch med elever                                        |  |  |  |
| Långt namn             | Pedagogisk Lunch                                        |  |  |  |
|                        |                                                         |  |  |  |
| Max antal elever       | 40                                                      |  |  |  |
| Lektionslängd          | 30                                                      |  |  |  |
|                        |                                                         |  |  |  |
| Aktiv                  | I-bockad för att kursen ska synas och kunna användas.   |  |  |  |
| Räkna timmar i schemat | I-bockad för att utgöra metodstöd under schemaläggning. |  |  |  |
| Ej närvarorapportering | I-bockad                                                |  |  |  |
| Ämne                   | Administration                                          |  |  |  |
| Betygsättning          | Ej betygsättning                                        |  |  |  |
| Skoltyp                | Grundskola eller gymnasium                              |  |  |  |

2. Klicka på knappen SPARA.

Du har nu skapat en "kurs" (pedagogisk lunch) utan betygsättning och närvarorapportering.

Alla exempelnamn i Quiculum är fiktiva.